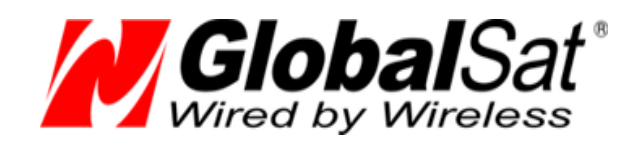

# GPS-приёмники GlobaSat

ПОДКЛЮЧЕНИЕ К ЯНДЕКС КАРТАМ, К ПРИЛОЖЕНИЯМ MAPS и SAS Planet

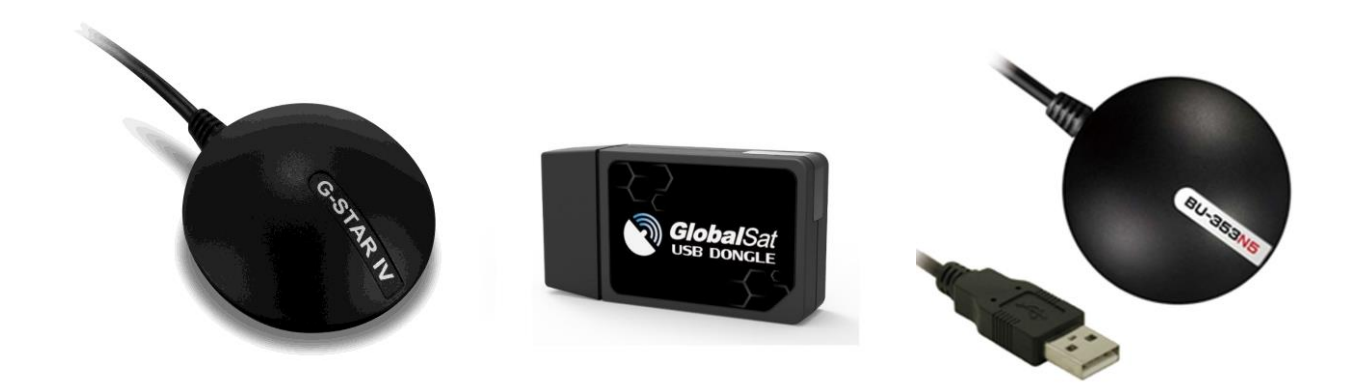

# РУКОВОДСТВО ПОЛЬЗОВАТЕЛЯ

Версия документации: 1.2

2022 © ООО «ГлобалСат»

## Оглавление

| Оглавление                                                | 2 |  |  |
|-----------------------------------------------------------|---|--|--|
| 1 Описание                                                | 3 |  |  |
| 2 Подключение. Необходимые программы и драйвера           | 3 |  |  |
| 3 Проверка работы с помощью Яндекс.Карт и приложения Марs |   |  |  |
| 3.1 Яндекс.Карты                                          | 6 |  |  |
| 3.2 Приложение Maps                                       | 7 |  |  |
| 3.3 Приложение SAS Planet                                 | 8 |  |  |
| 4 Вопрос-ответ                                            |   |  |  |
| 5 Техническая поддержка                                   |   |  |  |
|                                                           |   |  |  |

# 1 Описание

**Windows Sensor and Location platform** – программное обеспечение компании Microsoft, которое призвано изменить процесс работы программ с (в том числе) внешними USB/Bluetooth-приёмниками. Ранее все навигационные программы (некоторые и по сей день) работали с виртуальными COM-портами, достаточно было установить нужный драйвер приёмника и пользоваться. В случае с новыми приложениями (такими, как Яндекс.Карты, Maps, SAS Planet и т.п.) этого недостаточно. Данное руководство поможет подключить приёмники **GlobalSat BU-353s4, BU-353 GLONASS, BU-353s4 5Hz, BU-353N / N5, ND-105C** к указанным выше программам на примере Windows 10 (64 bit). На момент написания руководства возможно подключение только к 64-битной OC Windows.

## 2 Подключение. Необходимые программы и драйвера.

#### Скачайте и установите:

- 1. Драйвер для USB-приёмников GlobalSat по этой ссылке.
- 2. Программу GPSComplete <u>по этой ссылке</u>. Обратите внимание, данная программа не наша разработка, мы не несём за неё ответственность и не занимаемся её доработкой.
- 3. Программа Maps встроена в Windows 10 по умолчанию, для скачивания и установки Яндекс.Карт воспользуйтесь Windows Store.

#### Установка драйвера:

- 1. Извлеките и запустите файл PL2303\_Prolific\_Driver\_Installer\_v1160.exe из скаченного архива с драйверами.
- 2. В открывшемся окне выберите пункт «Install Driver». Начнётся процесс установки драйвера. Следуйте указаниям программы.
- 3. Подключите GPS-приёмник к USB-порту компьютера. Разместите приёмник так, чтобы он «видел» небо!
- Далее нужно определить номер СОМ-порта для работы с приёмником. Нажмите правой кнопкой мышки по меню «Пуск» -> «Диспетчер устройств» и найдите пункт «Порты (COM & LPT)». Нажав на «+», Вы увидите строку следующего вида: «Prolific USB-to-serial Comm Port», и в скобках – номер соответствующего СОМ-порта (к примеру, СОМ3, СОМ4, СОМ5...).

#### Подготовка программы GPSComplete

- 1. Извлеките файл GPSComplete64.exe из архива и запустите программу от имени администратора;
- 2. Вкладка Drivers → Install GPSdirect driver;
- Выберите номер СОМ-порта (NMEA Source), к которому подключен приёмник (см. пункт 4 «установка драйвера») и выберите или введите вручную (если нужной скорости нет в списке) скорость (Baud Rate/Port Number) обмена (4800 для BU-353s4/ND-105C, 115200 для BU-353s4 5Hz / BU-353 GLONASS, 4800 – 921600 для BU-353N series);
- 4. В пункте **On lost signal:** Always tell Windows I have data;
- 5. Поставьте галочки в пунктах 1, 2, 3 5 и 6 (как на картинке ниже);
- 6. Нажмите кнопку «ОК».

| 🔲 Sensor Driver Installation 🛛 — 🗆 🗲                                                                                                    |                                                                                                    |                             |       |  |  |  |
|----------------------------------------------------------------------------------------------------|----------------------------------------------------------------------------------------------------|-----------------------------|-------|--|--|--|
|                                                                                                    |                                                                                                    |                             |       |  |  |  |
| NMEA Source:                                                                                                    | COM7                                                                                                    |                             | ~     |  |  |  |
|                                                                                                    | Either a COM port or an IP Ad<br>'Simulation' or 'Fixed'.                                                           | dress or a bluetooth addres | ss or |  |  |  |
| Baud/Port:                                                                                                    | 115200 ~                                                                                                    |                             |       |  |  |  |
|                                                                                                    | For COM ports, the port speed. For IP, the Port. For fixed, comma separated XYZ. For others, this value is ignored. |                             |       |  |  |  |
| On lost signal:                                                                                                    | Always tell Windows I have data $\sim$                                                                              |                             |       |  |  |  |
| <ul> <li>Keep driver live to avoid reconnects (useful for some devices).</li> <li>Force driver to use Maximum Precision to cope with Location Jumps.</li> <li>Open COM port in shared mode.</li> <li>Enable logging.</li> <li>Install V.2 driver</li> <li>Use experimental buffering</li> </ul> |                                                                                                    |                             |       |  |  |  |
|                                                                                                    | ОК                                                                                                    | Cancel                      |       |  |  |  |

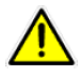

Внимание! Если при следующем подключении GPS-приёмника вы вставите его в другое гнездо USB, номер COM-порта изменится.

# 3 Проверка работы с помощью Яндекс.Карт и приложения Maps

Проверьте, в параметрах Windows (раздел «разрешения приложений») чтобы нужным программам был предоставлен доступ к данным местоположения:

| Параметры                             |                                                       |          | - 🗆 X |
|---------------------------------------|-------------------------------------------------------|----------|-------|
|                                       |                                                       |          |       |
| 🟠 Главная                             | Расположение                                          |          |       |
| Найти параметр                        | Выберите приложения, которым                          | будет    |       |
| Конфиденциальность                    | разрешено использовать точные<br>вашем местоположении | данные о |       |
| Разрешения Windows                    | Camera                                                | Откл.    |       |
| 🔒 Общие                               |                                                       |          |       |
| 📋 Речь, рукописный ввод и ввод текста | Mail and Calandar                                     |          |       |
| 🖓 Диагностика и отзывы                |                                                       | UIKI.    |       |
| Н Журнал действий                     | Aaps Maps                                             | вкл.     |       |
| Разрешения приложений                 | Caйтам требуется разрешение                           | Откл.    |       |
| Å Расположение                        | Mixed Reality Viewer                                  | Откл.    |       |
| 🛈 Камера                              | News                                                  | Откл.    |       |
| 📮 Микрофон                            | Veather                                               |          |       |
| 💭 Уведомления                         | - <b>?</b>                                            |          |       |
| RE Сведения учетной записи            | Win32WebViewHost                                      | Откл.    |       |
| я <sup>я</sup> Контакты               | 9 Yandex.Maps                                         | вкл.     |       |
| 🛅 Календарь                           | р Кортана<br>Используется журнал свелений о           | Откл.    |       |
| 🗇 Журнал вызовов                      | местоположении                                        |          |       |

## 3.1 Яндекс.Карты

Откройте Яндекс.Карты. Это всё, что требуется сделать.

Обратите внимание, если вы нажали кнопку Remove driver и удалили драйвер, навигационные программы перестанут получать данные от приёмника.

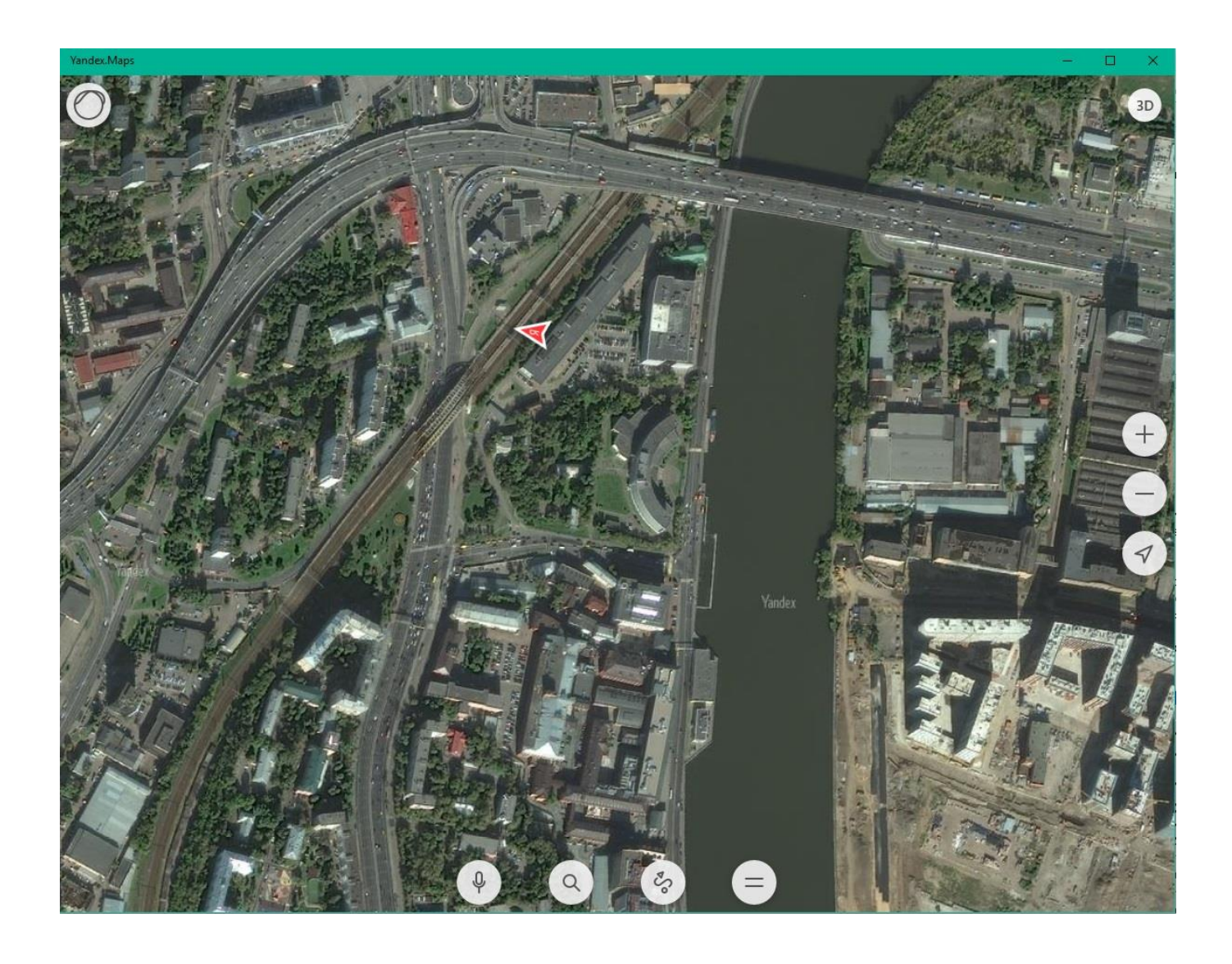

## 3.2 Приложение Марз

Откройте приложение Марѕ. Это всё, что требуется сделать.

Обратите внимание, если вы нажали кнопку Remove driver и удалили драйвер, навигационные программы перестанут получать данные от приёмника.

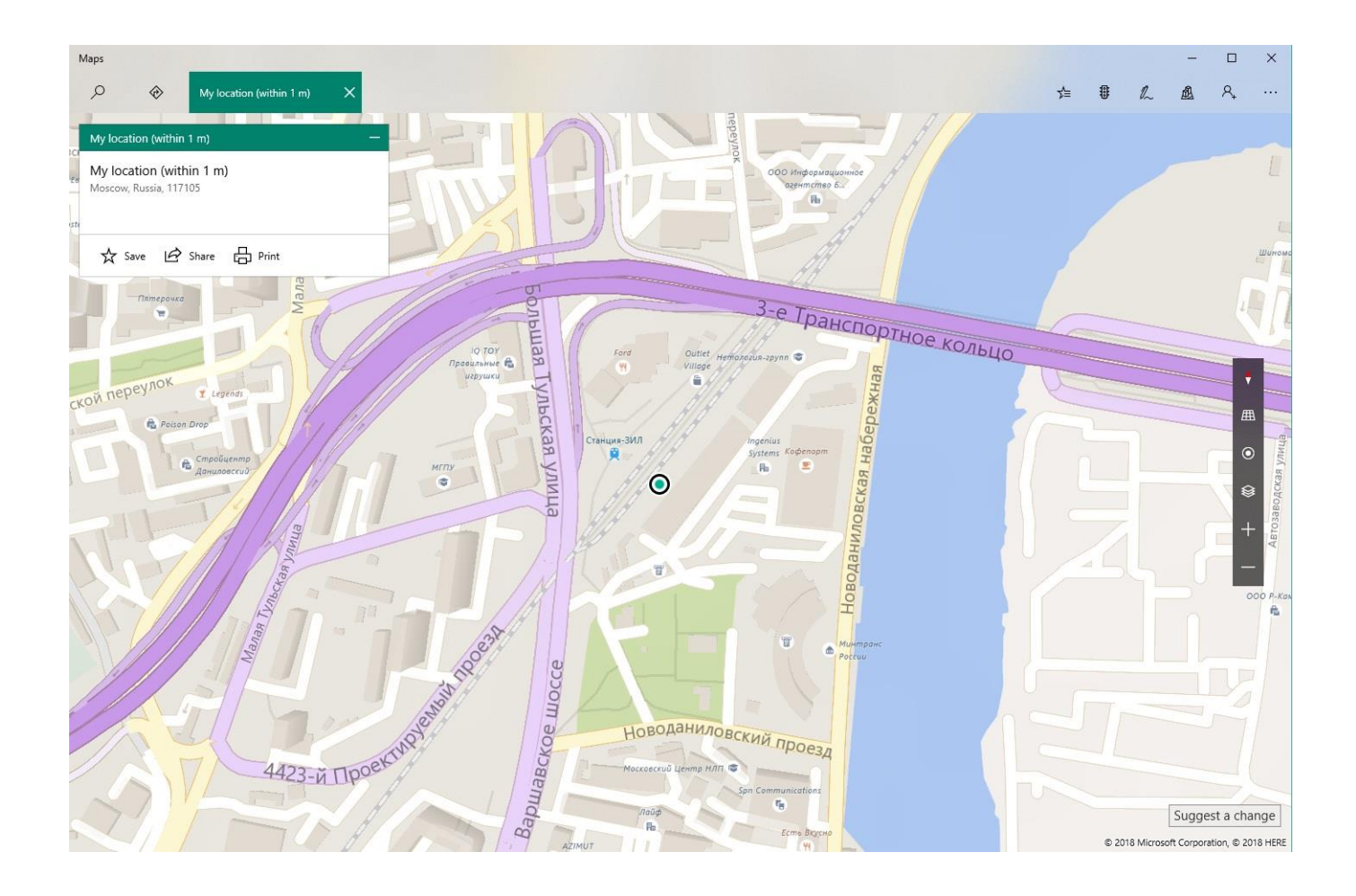

## 3.3 Приложение SAS Planet

Для работы с приложением SAS Planet нет необходимости использовать ПО **GPScomplete** достаточно подключить приёмник к компьютеру и настроить COM-порт в SAS Planet.

Запустите приложение SAS Planet от имени администратора и перейдите в настройки GPS (GPS → Настройки). Укажите номер COM-порта, к которому подключен приёмник, выберите скорость (**Bits per second**) обмена (**4800** для BU-353s4/ND-105C, **115200** для BU-353s4 5Hz / BU-353 GLONASS, **4800 – 921600** для BU-353N series) и нажмите кнопку GPS on/off. Если нужной скорости нет в списке – введите её вручную.

| 🙆 Options                                                                                                    |                                                                                                    | 🛛 🔁 🗕 🗆 🗙                                                                                                    |
|----------------------------------------------------------------------------------------------------|----------------------------------------------------------------------------------------------------|----------------------------------------------------------------------------------------------------|
| Maps Favorites Cache                                                                                                    | Internet Control View Grids GPS G                                                                                                    | PS Marker Wikimapia Paths                                                                                                    |
| GPS On/Off<br>GPS type<br>COM<br>USB Garmin<br>Location API<br>Fly-on-Track                                                                | Serial port COM72 > ?<br>Bits per second 921600 ><br>Autodetect on connect<br>Autodetect<br>Bluetooth<br>USBSer<br>Serial<br>Virtual<br>Others | Satellites                                                                                                    |
| Device timeout (sec)<br>300<br>Refresh rate (ms)<br>1000<br>Track width:<br>5<br>Maximum number of track por<br>5000<br>Autosave track to: | ints:<br>].nmea/.garmin/.locationapi<br>toolbar                                                                                                | 23       32       40       10       20       25       37       9       41       44       1       1       2       6         1       1       68       76       78       85       1       1       1       6       6       1       1       1       1       1       1       1       1       1       1       1       1       1       1       1       1       1       1       1       1       1       1       1       1       1       1       1       1       1       1       1       1       1       1       1       1       1       1       1       1       1       1       1       1       1       1       1       1       1       1       1       1       1       1       1       1       1       1       1       1       1       1       1       1       1       1       1       1       1       1       1       1       1       1       1       1       1       1       1       1       1       1       1       1       1       1       1       1       1       1       1       1 |
|                                                                                                    |                                                                                                    | Apply Ok Cancel                                                                                                    |

## 4 Вопрос-ответ

- Не поступают данные GPS, не обновляется местоположение.
- 1. Проверьте номер СОМ-порта, к которому подключен приемник в Диспетчере устройств. Во вкладке Порты (СОМ и LPT) должна быть запись Prolific Serial-to-USB Com и указан номер порта.
- Проверьте скорость обмена данными в программе GPSDirect NMEA Sensor Driver 64 bit: 4800 для BU-353s4/ND-105C
  - **115200** для BU-353s4 5Hz и для BU-353 GLONASS
  - 4800 921600 для BU-353N /N5 (зависит от выбранной скорости в программе GPSinfo)
- 3. Перезагрузите ПК и переподключите USB-приемник к ПК.
- В списке выбора скорости нет скорости для моего приёмника!
   Разместите курсор мыши в поле, в котором указана текущая скорость и введите нужную скорость с клавиатуры.
- Какая точность при определении местоположения при использовании GPS?
   GPS-приемники ГлобалСат поддерживают режимы WAAS/EGNOS, при использовании которых, точность достигает 1-5 метров. В обычном режиме 1-15 метров.
- Каковы идеальные условия для приема сигнала GPS?

Для качественного сигнала GPS требуется открытый обзор неба. Дома, подземные парковки, туннели и густая листва мешают GPS сигналу, и возможны проблемы / неточности в определении корректного местоположения.

Если Вы припарковались в крытой парковке и/или в непосредственной близости к многоэтажным зданиям, рекомендуем выехать к под открытое небо, прежде чем включать GPS-приемник.

### Как мне определить, включен ли GPS?

Обеспечьте питание USB-приемнику, подключив его к USB-порту ПК/ноутбука. Если Ваш ПК и GPSприемник включены, СОМ-порт корректно настроен, начнется поиск сигнала GPS и передача данных. Вы можете проверить это, открыв навигационное ПО. Так же, приемники оснащены индикаторами работы:

- Индикатор не горит: GPS-приемник выключен (нет питания).
- Индикатор горит: Поиск GPS-сигнала, определение местоположения.
- Индикатор мигает: Позиция определена.

### Почему GPS не работает в помещении и около высоких строений?

Для определения местоположения, GPS использует спутники. Для получения данных со спутников, необходим обзор неба и отсутствие помех (высоких строений и прочих объектов), которые мешают GPS-приемнику обзор неба. Иногда, спутники находятся не над головой, а за линией горизонта. В данном случае, необходим обзор линии горизонта.

# У меня есть пожелания или замечание по работе программы GPScomplete Программа – сторонняя разработка, мы не занимаемся её улучшением. Попробуйте связаться с разработчиком.

 У меня Windows 32 bit, программа не работает, что делать?
 Попробуйте связаться с разработчиком. На момент написания руководства приложения для 32битной ОС не было.

## 5 Техническая поддержка

Если у Вас возникли вопросы по продукции компании ГлобалСат, обратитесь в нашу Службу Технической Поддержки, и мы обязательно поможем.

Email Технической Поддержки: <u>support@globalsat.ru</u>

Телефон Технической Поддержки:

- #7 499 372-5093 (звонки из Москвы)
- 🖀 8 800 500-9204 (звонки из других регионов России)

Документация и программы: https://www.globalsat.ru/download

Служба Технической Поддержки работает для вас по рабочим дням с 10.00 до 18.00 (время московское). Все обращения на Email в другое время обрабатываются в начале следующего рабочего дня.